# Ghid pentru Setarea Conturilor(Grafice de credit) spre vizualizare în Sistem BankFlex

### Introducere

Acest ghid te va ghida prin procesul de setare a rolurilor într-un sistem, incluzând pașii necesari pentru a atribui privilegii corecte.

### Materiale Necesare

- Acces la sistemul de administrare
- Cont de administrator

## Pașii

#### Pasul 1: Logare în Sistem

- 1. Deschide sistemul și loghează-te cu contul tău de administrator.
- 2. Navighează la meniul principal și selectează opțiunea MENIU -> ADMINISTRARE UTILIZATORI.
- 3. Accesează Setarea Rolurilor:
  - Dacă butonul SETARE ROLURI nu este activ, este necesar să ajustezi contul din profilul de administrare cu codul 9999.

| n  | Informație despre conturi          |
|----|------------------------------------|
| Me | Întocmire documente                |
|    | Proiectul Salarial                 |
|    | Autorizare documente               |
|    | Nomenclatoare                      |
|    | Administrare utilizatori           |
|    | Setare roluri                      |
|    | Setare utilizatori                 |
|    | Setare reguli de autorizare        |
|    | Menținere profil client corporativ |
|    | Rapoarte și interpelări            |
|    | Diverse                            |

#### **Pasul 2: Configurarea**

1. Bifează Default Authoriser.

| nin9 | turi corporative 👔 |                    |                                                       |      |  |  |  |  |
|------|--------------------|--------------------|-------------------------------------------------------|------|--|--|--|--|
| Σı   | Rohari existente   |                    |                                                       |      |  |  |  |  |
|      | Selectar           | re Nume rol        | Descriere                                             |      |  |  |  |  |
|      |                    | Instruction Setter | Default Role for Instruction Setter                   |      |  |  |  |  |
|      | ۲                  | Default Authoriser | Default Authoriser                                    |      |  |  |  |  |
|      |                    | operator           | fara semnatura                                        |      |  |  |  |  |
|      |                    | cont 1             |                                                       |      |  |  |  |  |
|      |                    | cont 2             |                                                       |      |  |  |  |  |
|      |                    |                    |                                                       |      |  |  |  |  |
|      |                    |                    |                                                       |      |  |  |  |  |
|      |                    |                    |                                                       |      |  |  |  |  |
|      |                    |                    |                                                       |      |  |  |  |  |
|      |                    |                    |                                                       |      |  |  |  |  |
|      |                    |                    |                                                       |      |  |  |  |  |
|      |                    |                    |                                                       |      |  |  |  |  |
|      |                    |                    |                                                       |      |  |  |  |  |
|      |                    |                    |                                                       |      |  |  |  |  |
|      |                    |                    |                                                       |      |  |  |  |  |
|      |                    |                    |                                                       |      |  |  |  |  |
|      |                    |                    |                                                       |      |  |  |  |  |
|      |                    |                    |                                                       |      |  |  |  |  |
|      |                    |                    |                                                       |      |  |  |  |  |
|      |                    |                    |                                                       |      |  |  |  |  |
|      |                    |                    |                                                       |      |  |  |  |  |
|      |                    |                    |                                                       |      |  |  |  |  |
|      |                    |                    | Nou Vizualizaro/Editare Rol Şilerge Detali roluri Înc | hide |  |  |  |  |

- 2. Accesează Detalii Roluri:
  - o La secțiunea Resurse, găsește și bifează GENERAL.
- 3. Atribuie Privilegii:
  - o În secțiunea Atribuie privilegii, la Meniul conturi, selectează contul necesar.
  - Apasă butonul central (>>), astfel încât toate Privilegiile anulate să fie mutate în câmpul Privilegii atribuite.
- 4. Transmite modificările făcute.

| Detailirot ()                                                             |                                                |                                           |             |                      |                                                     |  |  |  |  |  |  |
|---------------------------------------------------------------------------|------------------------------------------------|-------------------------------------------|-------------|----------------------|-----------------------------------------------------|--|--|--|--|--|--|
| Nume rol                                                                  | Default Authoriser                             |                                           |             |                      |                                                     |  |  |  |  |  |  |
| Resurse                                                                   |                                                |                                           |             |                      |                                                     |  |  |  |  |  |  |
| 22513203179-805-EUR 22513203181-805-USD 280544066120498-805-MDL @ General |                                                | Curent<br>Curent<br>Plata Sal<br>Generale | ariala      | •<br>•<br>•          | w Protect Vicualizan/Follow Anatoxia Protect Incide |  |  |  |  |  |  |
| Resurse                                                                   |                                                |                                           |             |                      |                                                     |  |  |  |  |  |  |
| Conturi                                                                   | <mark>Geinclare →</mark><br>Privilogii anulate | ⊖ Grup                                    | Selectare ¥ | Privilegii atribuite | ⊖ Generale                                          |  |  |  |  |  |  |
|                                                                           |                                                | *                                         |             |                      |                                                     |  |  |  |  |  |  |

#### Sfaturi și Recomandări

- Asigură-te că ai permisiuni suficiente pentru a face aceste modificări.
- Verifică dublu fiecare setare înainte de a transmite modificări le pentru a evita problemele de acces.